## iSupplier Portal

## Add/Delete a Contact

| Overview                                                                                                    |                                                                                                    |                                                                                                    |
|----------------------------------------------------------------------------------------------------|----------------------------------------------------------------------------------------------------|----------------------------------------------------------------------------------------------------|
| iSupplier Portal enables you to mon<br>and view all documents from Amere                                                                                                    | itor your company's contacts who will receive purchase c<br>en.                                                                                                    | orders, input invoices                                                                                                    |
| You may changes the following<br>information to your company's<br>profile:                                                                                                    | ContactsProducts & ServicesBanking DetailsInsurance CertificatesCompany AddressBusiness ClassificationsPay to address                                                                                                    |                                                                                                    |
| <ol> <li>Go to<br/><u>https://ebusiness.ameren.com</u> and<br/>login.</li> <li>Click AMPOS Supplier Profile<br/>Manager</li> </ol>                                                                                                    | E-Business Suite Enterprise Search All                                                                                                    | € Favortas ▼ Logout. Pr<br>Logged In As PROCESS_PERFOR                                                                                                    |
| 3. Click Supplier Details.                                                                                                    | Personalize      Control Society Ends Revolutions     Control Society Ends Revolutions     Control Society Ends     Control Society Ends     Control Society     Control Society     Control Society     Control Society     Control Society     Control Society     Control Society     Control Society     Control Society     Control Society     Control Society     Control Society     Control Society     Control Society     Control     Control     Contro     Control     Control     Control     Control     Control     C      | Prev     this been approved by Astrifix Erg.]. David     Philips     Philips     Phil |
| 4. Click the Contact Directory link.                                                                                                    | AMPOS Supplier Profile Manager Suppler Administration  General  General  Ge | R Nacator V R Favories V Ho<br>DURS Number<br>Tax Registration Number<br>Taxayer D<br>Cautry of Tax Registration                                                                                                    |
|                                                                                                    | Directory<br>Classification<br>Banking Database<br>Permet &<br>Weaking Database<br>Permet &<br>Weaking Database<br>Permet &<br>Weaking Database<br>Permet &<br>More State Instruction<br>More State Instruction<br>More State Instructin<br>More State Instruction<br>More State Instruction                                                                                                    | Last Updated         Usage         Update         Delete           02/02/2014         One-Time         2         3           09/09/2014         One-Time         2         3           09/09/2014         One-Time         2         3                                                                                                    |
| 5. Click Create button.                                                                                                    | AMPOS Supplier Profile Manager Supplier Administration General Contact Directory : A Second as                                                                                                    | n Nargator 🕈 Pavortes 🕶 Horne L                                                                                                    |
|                                                                                                    | Company Profile     Organization     Address Book     Unit      Normany     Address Book     Unit      Normany     Address Book     Unit      Normany     Address Book     Unit      Normany     Normany     Suncess     Sanking betals     Prome Number     Email     Contact Directory     Sanking     Sanking     Sank      | Status User Account Remove Add                                                                                                    |
| <ol> <li>Fill in all information that is known.<br/>Information that must be filled is<br/>below:<br/>First Name<br/>Last Name<br/>Job Title or Department<br/>Contact Email<br/>Phone Area Code<br/>Phone Number</li> <li>Click Save. This will send a<br/>notification to the Administrator to<br/>accept or reject your change. The<br/>Change will usually be accepted or<br/>rejected with in 24 – 48 hrs.</li> </ol> | AMPOS Supplier Profile Manager  Navigator  Favorites  Favorites  Favorites  First Name  Kiddle Name  Last Name  Job Title  Denartment  Contact Email  Url                                                                                                    | Home Logour Promises                                                                                                    |

| To Delete a Contact                  | SV.                                                       |                   |                    |                |                                      |         |                 |             |                    |        |  |
|--------------------------------------|-----------------------------------------------------------|-------------------|--------------------|----------------|--------------------------------------|---------|-----------------|-------------|--------------------|--------|--|
| 8. From the Contact Directory choose | Ameren                                                    | AMPOS Suppli      | er Profile Manager |                |                                      |         |                 |             |                    |        |  |
| the person that you want removed     |                                                           |                   |                    |                |                                      |         | 🕯 Navigator 🔻 🔒 | Favorites 🔻 | Home Logout Prefer | rences |  |
| and click the Trash Can icon.        | Supplier Administratio                                    | n                 |                    |                |                                      |         |                 |             |                    |        |  |
| This will remove the person from     | General                                                   | Contact Directory | : Active Contacts  |                |                                      |         |                 | C           |                    |        |  |
| the list and send a notification to  | Company Prone     Organization                            | First Name        | Last Name          | Phone Number   | Email                                | Status  | User Account    | Remove      | Addresses          | Uodate |  |
| the Ameren administrator to accept   | o Address Book                                            | JUNE              | NAPHAKORN          |                | DLITS2SDEVELOPMENTTEAM@AMEREN.COM    | Current | *               | Î           |                    | 1      |  |
| or reject.                           | Directory                                                 | TIFFANY           | PALLME             | 314 206-0374 😲 | PROCESS_PERFORMANCEGROUP@AMEREII.COM | Current | *               | Û           |                    | 1      |  |
| The Change will usually be           | o Business<br>Classifications                             | BOB               | REINBOLD           |                | BREINBOLD@AMEREIN.COM                | Current | *               | Î           | 8                  | 1      |  |
| accepted or rejected with in 24 -    | Barking Details     Contact Directory : Inactive Contacts |                   |                    |                |                                      |         |                 |             |                    |        |  |
| 48 hrs.                              | <ul> <li>Payment &amp;<br/>Invoicing</li> </ul>           |                   |                    |                |                                      |         |                 |             |                    |        |  |